How Accordance Can Help with New Testament Exegesis: Acts

When you are doing exegesis, there are three basic types of information you need:

- (1) Lexical information about specific words
  - a. What does this word mean? How do we know?
  - b. Where else is it used?
  - c. Do the significant words in this passage occur together elsewhere? How does its/their use elsewhere shed light on its/their use here?
- (2) Literary/grammatical how words function in sentences, paragraphs, works, collections of works
  - a. How does this word function in this sentence (or other syntactical unit)?
  - b. What is its, and/or its grammatical unit's, role in the wider literary context?
  - c. Is this a common construction or an idiom, or is unusual?
- (3) Historical/cultural contextual this has three perspectives, or axes of investigation:
  - a. Context of the story/implied narrative (of a letter or poem)
  - b. Context of the author (if different)
  - c. Context/Development/Reception of the text

All of this takes place in the larger task of discerning the meaning of a text, and its theological significance.

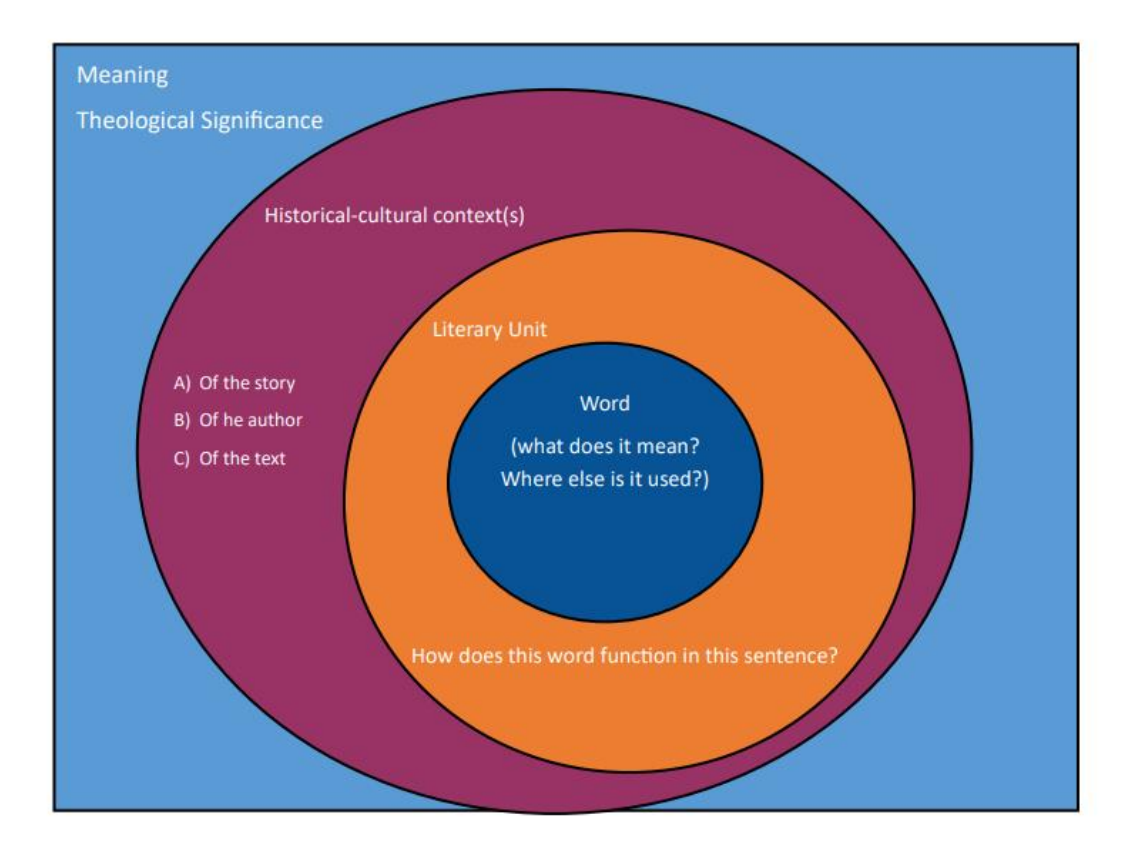

Accordance can help you find all three kinds of information [note that this order does not reflect the sequence of the exegetical process; also remember that exeges is an iterative process].

(1) Lexical – information about specific words –

- a. What does this word mean? How do we know?
- b. Where else is it used?
- c. Do the significant words in this passage occur together elsewhere? How does its/their use elsewhere shed light on its/their use here?

| le Workspace - Accordance                                                                                                    | - 🗆 X                                 |  |  |  |
|----------------------------------------------------------------------------------------------------|---------------------------------------|--|--|--|
| File Edit Search Display Selection Amplify Utilities Window Help                                                                                                    |                                       |  |  |  |
| 🕂 🖩 🗹 💠 📐 i 🚀 👰 🛅 🖬                                                                                                    | ? Q.                                  |  |  |  |
| NA28 Greek NT (Sigla)   LXX                                                                                                    | ik Texts 2<br>NA28 Greek NT (Sigla) 2 |  |  |  |
| NA28 Greek NT (Sigla) ▼ Q VERSES ▼ acts 17.16-34                                                                                                    | + 🎎                                   |  |  |  |
| 0 Verse 1 of 19                                                                                                    | Compare Live Click Add Parallel       |  |  |  |
| AA ■• ↔• NRSV with Strong's • ×                                                                                                    | AA II- ☆- NA28 Greek NT (Sigla) ▼ × ^ |  |  |  |
| Acts 17:16 While Paul was waiting for them in Acts 17:16 $Ev \delta \hat{\epsilon} \tau \alpha \hat{\iota} \varsigma A \theta \dot{\eta} v \alpha \hat{\iota} \varsigma$ |                                       |  |  |  |
| Athens, he was deeply distressed to see that the έκδεχομένου 'αὐτοὺς τοῦ Παύλου'                                                                                         |                                       |  |  |  |
| city was full of idols. <sup>17</sup> So he argued in the                                                                                                    |                                       |  |  |  |
| synagogue with the lews and the devout persons                                                                                                    | παρωςυνείο το πνευμά αυτού εν         |  |  |  |

- 1. Use the search bar to navigate to your passage.
- 2. Click Add Parallel to see your text in another version, including the original languages. For example, you can have the NRSV text of Act 17:16-34 open in one pane and open the NA28 as a parallel text in the pane next to it, and thus see both texts at the same time.

It is also possible to open other texts, in another zone, for comparison. For example, you can open the LXX in a different zone, and see it in both Greek and an English translation:

| NA28 Greek NT (Sigla) 💌 LXX R:                   | hlfs Tagged Philo Greek        | *            | LXX Rahlfs Tagged 2 💌 🔶                     |                                   |
|--------------------------------------------------|--------------------------------|--------------|---------------------------------------------|-----------------------------------|
| NA28 Greek NT (Si V Q. VERSES acts 17.16-34      |                                | + 24         | LXX Rahlfs Tagged V Q. (VERSES ) judg 15.19 | + 22                              |
| 0 Verse 1 of 19                                  | Compare Live Click 🖾 Add       | d Parallel 🔻 |                                             | Compare Live Click Add Parallel 🔻 |
| AA II + ↔ NRSV with Strong's ▼                   | AA II• ↔• NA28-T ▼             | × ^          | AA II• ↔ LXX Rahlfs Tagged ▼                | AA ⊡• ↔ NIV (2011) ▼ 🕱 ^          |
| Acts 17:16 While Paul was waiting                | Acts 17:16 Ἐν δὲ ταῖς          |              | οιαγυνος, και                               | the nonow place in                |
| for them in Athens, he was deeply                | 'Αθήναις ἐκδεχομένου           |              | ἐξῆλθεν ἐξ αὐτοῦ                            | Lehi, and water came              |
| full of idols. <sup>17</sup> So he argued in the | 'αὐτοὺς τοῦ Παύλου'            |              | ὕδατα, καὶ ἔπιεν,                           | out of it. When Samson            |
| synagogue with the Jews and the                  | παρωξύνετο τὸ πνεῦμα           |              | και έπέστρεψεν το                           | drank, his strength               |
| devout persons, and also in the                  | αὐτοῦ ἐν αὐτῷ                  |              |                                             |                                   |
| marketplace every day with those                 | θεφορύντος κατείδωλον          | ,            | πνεύμα αύτού έν                             | returned and he                   |
| who happened to be there. <sup>18</sup> Also     | ocupouvios katelounov          | ,<br>,       |                                             |                                   |
| some Epicurean and Stoic                         | ούσαν τὴν πόλιν. <sup>17</sup> |              | αύτῷ, καὶ ἀνέψυξεν.                         | revived. <sup>a</sup> So the      |
| philosophers debated with him                    | รายวิศักรรถ แล้น ออื่น อัน สติ |              |                                             |                                   |

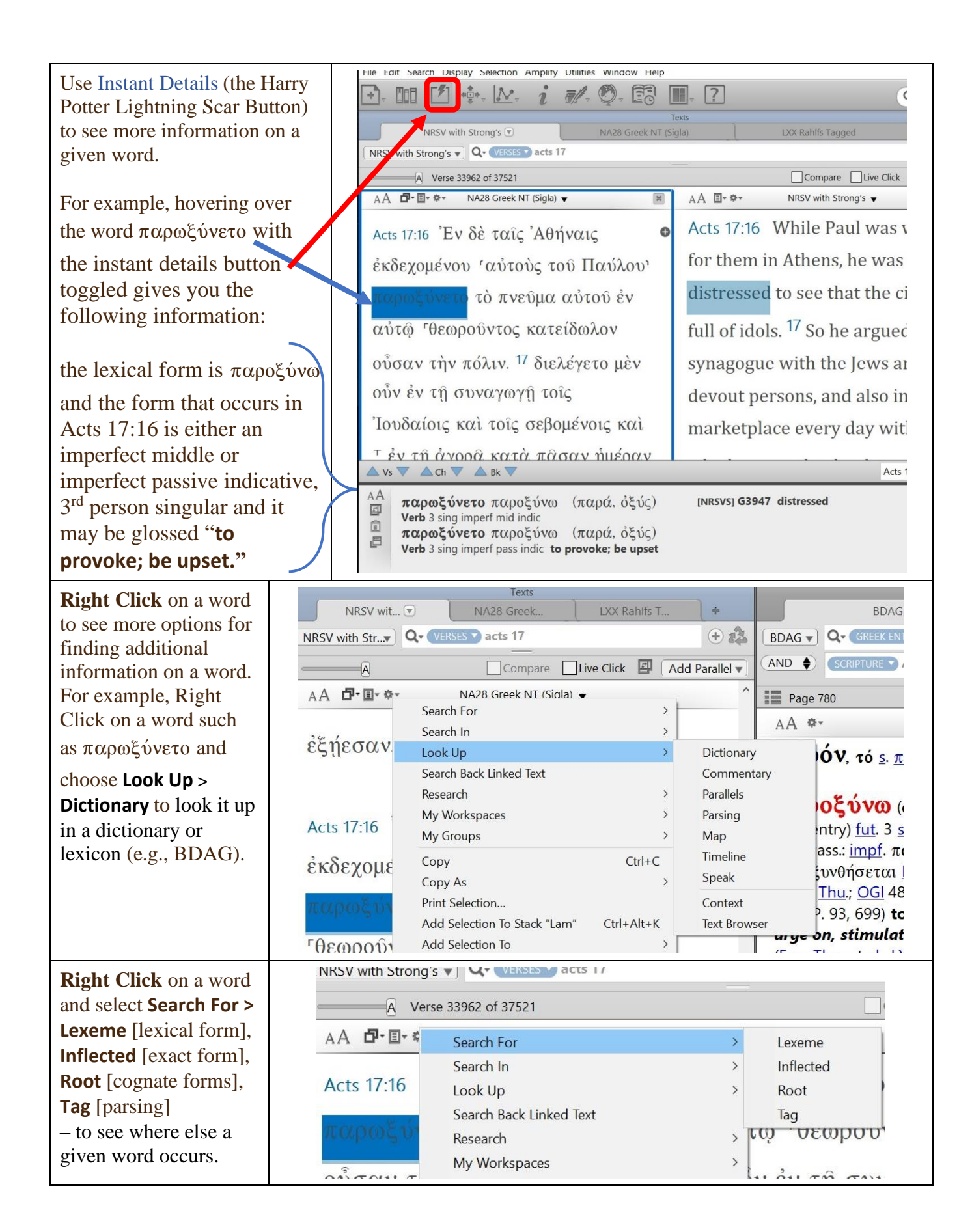

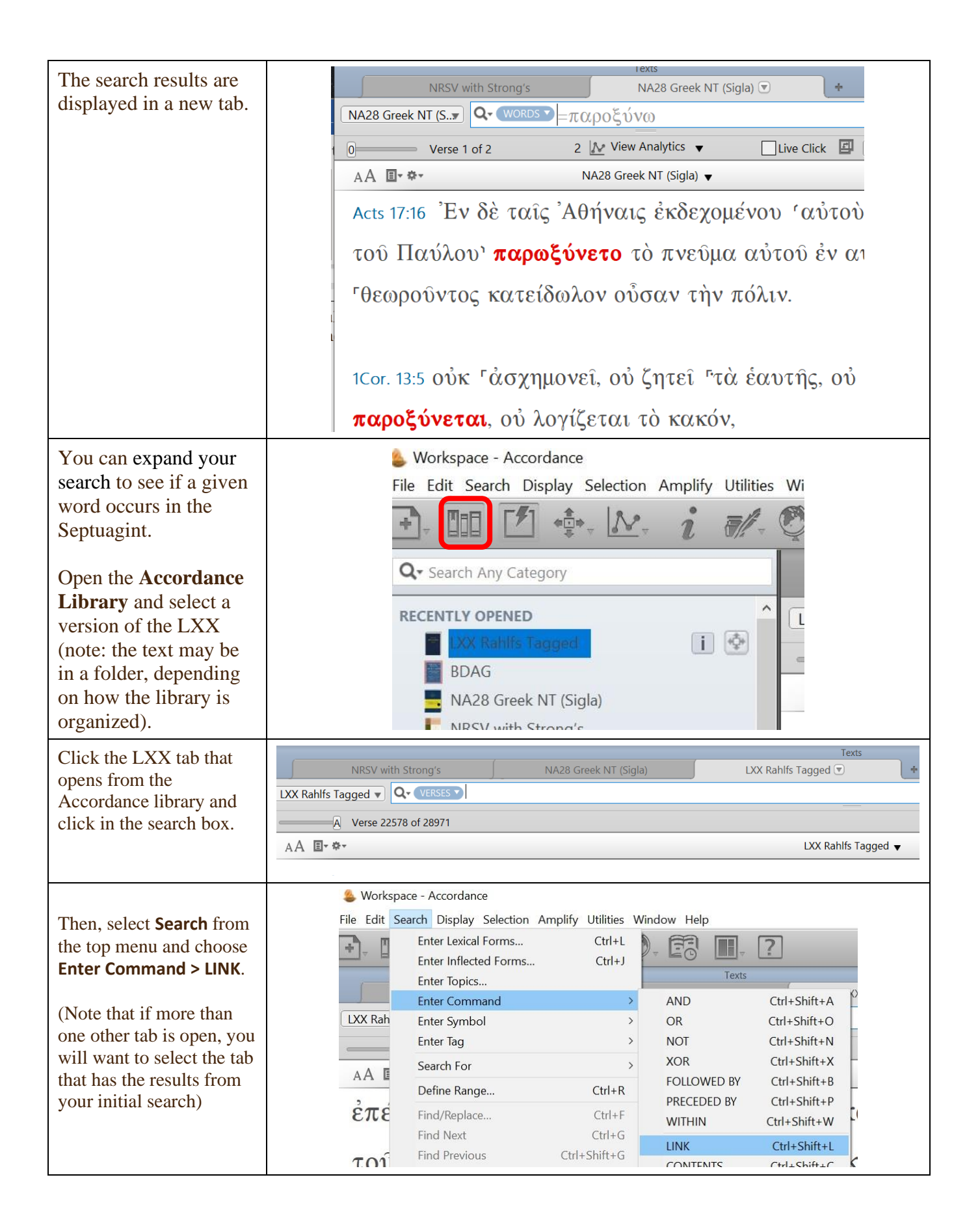

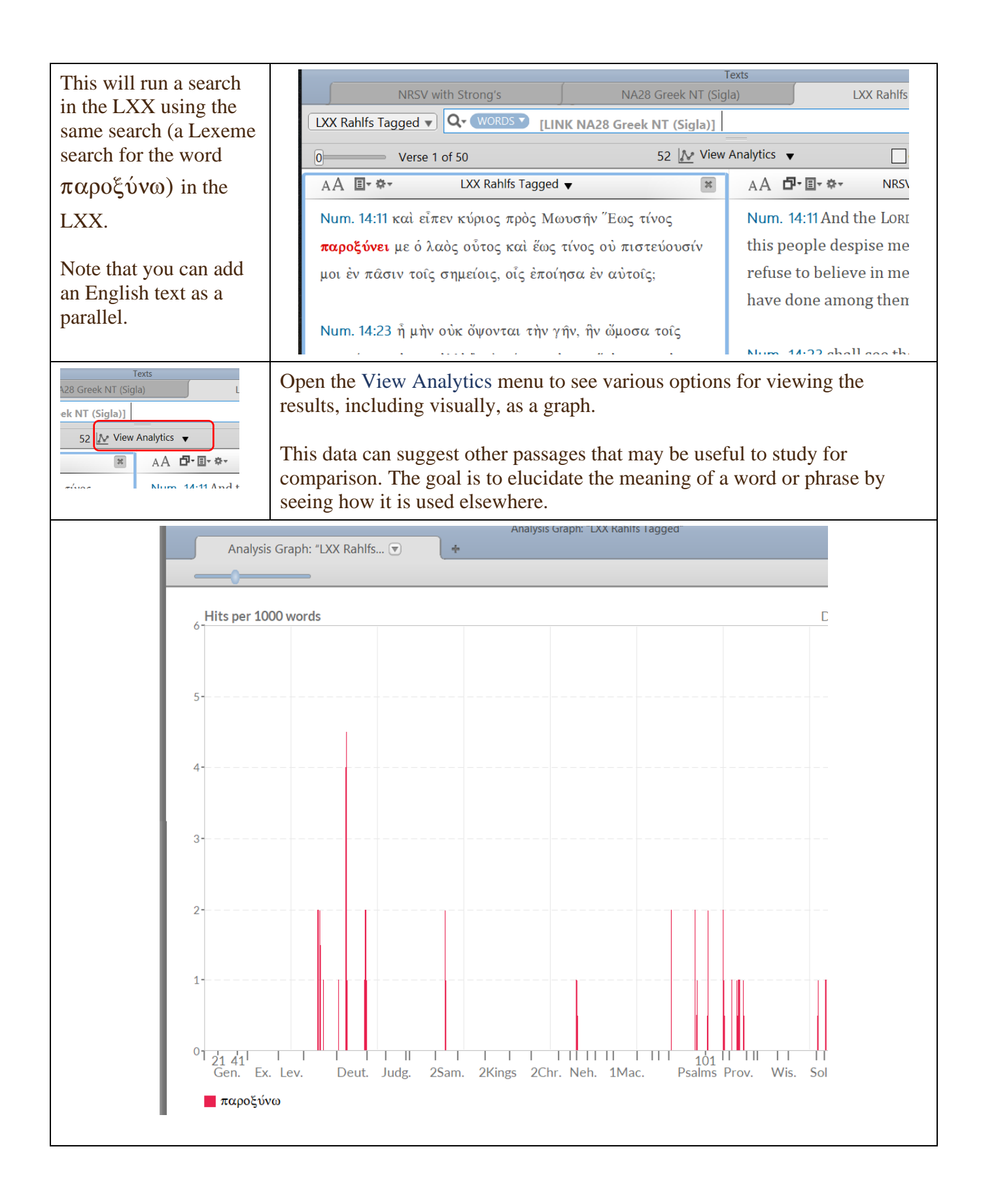

| You can also search for<br>phrases, e.g.,                                 | 2 VERSES T acts 17                                     |                                                               | Compa | re 🗌 Live Click 🖪 (         |
|---------------------------------------------------------------------------|--------------------------------------------------------|---------------------------------------------------------------|-------|-----------------------------|
| αὐτῷ<br>Highlight the phrase,                                             | <ul> <li>λè ταῖς ᾿Αθήναις ἐκ</li> </ul>                | Search For<br>Search In<br>Look Up<br>Search Back Linked Text | >     | Lexeme<br>Inflected<br>Root |
| <b>Right Click</b> , and<br>choose <b>Search For</b> ><br><b>Lexeme</b> . | ο <mark>τὸ πνεῦμα αὐτοῦ</mark><br>ελέγετο μὲν οὖν ἐν τ | Research<br>My Workspaces<br>My Groups                        | >     | ωλύν συσαν<br>καί τοîς      |

## The results are displayed in a new tab:

| NRSV with Strong's                                                                                                    | NA28 Greek NT (Sigla)                                                                                                    | )                                                                                                    | LXX Rahlfs Tagged 💌                                                                                                    | +                                                                              |
|----------------------------------------------------------------------------------------------------|----------------------------------------------------------------------------------------------------|----------------------------------------------------------------------------------------------------|----------------------------------------------------------------------------------------------------|--------------------------------------------------------------------------------|
| LXX Rahlfs Tagged  Q WORDS [LINK                                                                                                    | NA28 Greek NT (Sigla)]                                                                                                    |                                                                                                    |                                                                                                    | +                                                                              |
| 0 Verse 1 of 2                                                                                                    | 2 🔝 View A                                                                                                    | nalytics 🔻                                                                                                    | Compare Live C                                                                                                    | lick 🖪 🛛 Add Parallel 🔻                                                        |
| AA ■• ↔• LXX Rahlfs Tagged ▼                                                                                                    | ×                                                                                                    | AA <b>₫~</b> **                                                                                                    | NRSV with Strong's $\checkmark$                                                                                                    | ×                                                                              |
| <ul> <li>Judg. 15:19 καὶ ἤνοιξεν ὁ θεὸς τὸ τραῦμ, καὶ ἐξῆλθεν ἐξ αὐτοῦ ὕδατα, καὶ ἐπιεν, πνεῦμα αὐτοῦ ἐν αὐτῷ, καὶ ἀνέψυξεν. τὸ ὄνομα αὐτῆς Πηγὴ ἐπίκλητος σιαγό ἡμέρας ταύτης. —</li> <li>1Sam. 30:12 καὶ διδόασιν αὐτῷ κλάσμα ἔφαγεν, καὶ κατέστη τὸ πνεῦμα αὐτοῦ</li> </ul> | α τῆς σιαγόνος,<br>καὶ ἐπέστρεψεν <b>τὸ</b><br>διὰ τοῦτο ἐκλήθη<br>νος ἔως τῆς<br>παλάθης, καὶ<br><b>ἐν αὐτῷ</b> , ὅτι οὑ                                                                                 | Judg. 15:19 So God split open the hollow place that is<br>at Lehi, and water came from it. When he drank, his<br>spirit returned, and he revived. Therefore it was<br>named En-hakkore, which is at Lehi to this day.<br>15am. 30:12 they also gave him a piece of fig cake and<br>two clusters of raisins. When he had eaten, his spirit<br>revived; for he had not eaten bread or drunk water |                                                                                                    |                                                                                |
| βεβρώκει ἄρτον καὶ οὐ πεπώκει ὕδωρ τρ<br>τρεῖς νύκτας.                                                                                                    | ει ὕδωρ τρεῖς ἡμέρας καὶ for three days and three nights.                                                                                                    |                                                                                                    |                                                                                                    |                                                                                |
| lote that you can use the<br>ommands under the <b>Search</b><br>nenu to create more complex<br>earches.                                                                                                    | t Search Displ<br>Enter Lex<br>Enter Infl<br>Enter Top<br>Enter Co<br>He Enter Syr<br>Enter Tag<br>Search Fe                                                                                              | ay Selection Am<br>ical Forms<br>lected Forms<br>oics<br>mmand<br>nbol<br>g<br>or                                                                                                    | Ctrl+L<br>Ctrl+J<br>Ctrl+J<br>AND<br>OR<br>NOT<br>XOR<br>FOLLOWED B                                                                                                    | Ctrl+Shift+A<br>Ctrl+Shift+O<br>Ctrl+Shift+N<br>Ctrl+Shift+X<br>Y Ctrl+Shift+B |
| or example, you can use the <b>AND&gt;</b> command to create earches for multiple words.                                                                                                    | ΝRSV with           ΝΑ28 Greek NT (Sigla           Ο         Verse 1           ΑΑ Ξ· Φ·           Μark 1:27 Καὶ           ^τί ἐστιν το           ἀκαθάρτοιο           Αcts 17:19 'ἐπ           δυνάμεθα γ | Strongs         NA           γ         Q         Q           1 of 2             έθαμβήθησα             ρύτο;         διδαχή            ς         έπιτάσσει, μ            τιλαβόμενοί         Γ                                                                                                    | 28 Greek NT (Sigla) 2 ΝΑ28 Greek NT (S<br>ΣΙ Ινός <and> =διδαχή<br/>4 ½ View Analytics ▼<br/>ΝΑ28 Greek NT (Sigla) ▼<br/>ν ἄπαντες ὥστε συζητεῖν<br/>καινὴ κατ' ἐξουσίαν<sup>*,4</sup> καὶ<br/>καὶ ὑπακούουσιν αὐτῷ.<br/>τε αὐτοῦ ἐπὶ τὸν Ἄρειον <sup>*</sup><br/>καινὴ αὕτη °ἡ ὑπὸ σοῦ <sup>*</sup>?</and> | igla)                                                                          |

You can also add grammatical tags (joined to the word by @)<br/>to words to form more precise searches:A menu of<br/>select det<br/>Number,<br/>need only<br/>apply to yFrom the menu under the Search tab, select Enter Tag > then<br/>select the part of speech (e.g., Verb).A menu of<br/>select det<br/>Number,<br/>apply to y

A menu opens that allows you to select details, such as Person, Number, Mood, Gender, etc. (you need only select criteria you wish to apply to your search term).

| earch Display Selection A                                            | mplify Utilities V                         | /indow Help                                  |                              |                 | S          | elect tag details       | for VERB:                                                         |   |
|----------------------------------------------------------------------|--------------------------------------------|----------------------------------------------|------------------------------|-----------------|------------|-------------------------|-------------------------------------------------------------------|---|
| Enter Lexical Forms<br>Enter Inflected Forms                         | Ctrl+L<br>Ctrl+J                           | - 20 . ?                                     | 2                            |                 |            | Person                  | ~                                                                 | ] |
| Enter Topics                                                         |                                            | NA28 Greek                                   | Texts                        | JA2             | ŵ          | Number                  | ~                                                                 | ] |
| Enter Command<br>Enter Symbol                                        | >                                          | WITHIN 3 Words> ELU                          | (@ IVERB infinitiv           |                 | YC         | Tense                   | ~                                                                 | ] |
| Enter Tag                                                            | >                                          | Adjective                                    |                              |                 | τ          | Voice                   | ~                                                                 | ] |
| Search For                                                           | >                                          | Adverb                                       |                              | -               |            | Mood                    | V                                                                 |   |
| Define Range                                                         | Ctrl+R                                     | Article                                      |                              | -               | ò          | Gender                  | indicative                                                        |   |
| Find/Replace<br>Find Next<br>Find Previous<br>Use Selection For Find | Ctrl+F<br>Ctrl+G<br>Ctrl+Shift+G<br>Ctrl+E | Improper Preposition<br>Interjection<br>Noun |                              | טי<br><b>כנ</b> | c          | Number<br>Case<br>Style | subjunctive<br>optative<br>imperative<br>infinitive<br>participle |   |
| Spelling                                                             | Ctrl+:                                     | Preposition<br>Pronoun                       |                              |                 | <b>E</b> 1 | NOT                     | gerund<br>Lgerundivus<br>supine                                   |   |
| 8 Μηδείς εαυτόν                                                      | έξαπατάτα                                  | Verb                                         |                              | ν               |            |                         |                                                                   |   |
| θω, ίνα γένηται σα                                                   | οφός.                                      | ANY Tag<br>Tag Entry                         | Ctrl+Shift+Y<br>Ctrl+Shift+G |                 |            |                         |                                                                   |   |

|                                                                                                    | Texts                          |                             |                                   |
|----------------------------------------------------------------------------------------------------|--------------------------------|-----------------------------|-----------------------------------|
| NRSV with Strong's NA28 Greek NT (S 💌                                                                                               | NA28 Greek NT (Sigl            | NA28 Greek NT (Sigla)       | LXX Rahlfs Tagged 🔶 🔸             |
| NA28 Greek NT (Sigla) ▼ Q WORDS =δ0 κέω <within< td=""><td>3 Words&gt; ɛໍ່ມຸ່ໃ@ [VERB inf</td><td>initive]</td><td>÷</td></within<> | 3 Words> ɛໍ່ມຸ່ໃ@ [VERB inf    | initive]                    | ÷                                 |
| 0 Verse 2 of 12                                                                                                    | 24 🔝 View Analytics 🔻          | Com                         | pare 🗌 Live Click 🖪 🛛 Add Paralle |
| AA ≣- ≉-                                                                                                    | NA28 Greek NT (Sigla) 🔻        |                             |                                   |
| Acts 17:18 τινές δέ καὶ τῶν Ἐπιτ είων κα                                                                                            | α Στοϊκών φιλοσόφα             | ον συνέβαλλον αὐτά          | ῷ, καί τινες ἔλεγον τί            |
| αν θέλοι ό σπερμολόγος ζλέγειν; οί                                                                                                  | δέ ξένων δαιμονίων             | ν δοκεί καταγγελεύο         | ς <b>είναι</b> , □ὄτι τὸν         |
| <sup>2</sup> In You can combine search commands to from complex queries $τω$ $τω$ $τ$ ε <sup>2</sup>                                | ο τ Ν.<br>Έτις δοκεί σοφός είν | <b>αι</b> ἐν ὑμῖν ἐν τῷ αἰα | ῶνι τούτφ, μωρὸς                  |
| γενέσθω, ίνα γένηται σοφός.                                                                                                    |                                |                             |                                   |
| 1Cor. 11:16 Εἰ δέ τις δοκεῖ φιλόνεικος είναι,                                                                                       | , ήμεῖς τοιαύτην συν           | νήθειαν οὐκ ἔχομεν          | οὐδὲ αἱ ἐκκλησίαι                 |

The INFER command can help you discover related passages by finding other occurrences of phrases found in your passage. There are four steps to using this command:

| <ul> <li>(1) Open a text in the language you want to search and use the search text box to navigate to your passage (e.g., Acts 17:16-34).</li> </ul>                                                                                        | NA28 Greek NT (Sigla) 4 •         NA28 Greek NT (Sigla) ▼         Q •         VERSES ▼ acts 17.16-34         O         Verse 1 of 19         AA         AA         E • * •         Acts 17:16         Ev δὲ ταῖς ᾿Αθήναις ἐκδεχοι                                                                                                    |
|----------------------------------------------------------------------------------------------------|----------------------------------------------------------------------------------------------------|
| <ul><li>(2) Open another text in the same<br/>language (e.g., the LXX), or a<br/>second "copy" of the text you<br/>are using (NA28).</li></ul>                                                                                               | NA28 Greek NT (Sigla) 4       LXX Rahlfs Tagged ▼         CX Rahlfs Tagged ▼       Q.         Q.       Verse 5889 of 28971         A       I.         LXX Rahlfs Tagged                                                                                                    |
| You may to set the <b>Range</b> of the search<br>to limit your results to a specific book<br>or group of books (e.g., the Writings or<br>Ketuvim); <b>click the plus sign</b> next to<br>the search box and then use the drop-<br>down menu. | NA28 Greek NT (Sigla       LXX Rahlfs Tagged ▼         LXX Rahlfs Ta▼       Q < VERSES ▼ Enter a word or phrase                                                                                                    |
| <ul> <li>(3) Click the tab of the text you want to search (in this case, the LXX) to make that tab active, and place the cursor in the search box.</li> <li>Then, from the Search menu select Enter Command &gt; INFER.</li> </ul>           | Search       Display       Selection       Amplify       Utilities       Window       Help         Enter       Lexical Forms       Ctrl+L       Ctrl+J       Ctrl+J       Ctrl+Shift+A         Enter       Coreck Texts       Greek Texts       Greek Texts       Ctrl+Shift+A         Enter Topics       AND       Ctrl+Shift+A       OR       Ctrl+Shift+A         Enter Symbol       >       OR       Ctrl+Shift+N         Search For       >       NOT       Ctrl+Shift+N         Search For       >       NOT       Ctrl+Shift+N         Search For       >       NOT       Ctrl+Shift+N         Define Range       Ctrl+R       FOLLOWED BY       Ctrl+Shift+B         PRECEDED BY       Ctrl+Shift+G       Use Selection For Find       Ctrl+E         Find Previous       Ctrl+Shift+G       CMTENTS       Ctrl+Shift+L         Use Selection For Find       Ctrl+E       HITS       Ctrl+Shift+H         Spelling       Ctrl+E       INFER       Ctrl+Shift+I |

| Note – you can leave mos<br>settings (in the dialog box<br>as they are, though you w<br>sure to select the tab that<br>you wish to search (note<br>have more than one tab or<br>display here).<br>Click OK to run the search                                                                                                   | st of the<br>(x that pops up)<br>will want to be<br>has the text<br>that if you<br>pen, they will<br>wh. | Select INFER tab:<br>NA28 Greek NT (Sigla) 4<br>for: • Lexical Forms<br>• Words<br>Number of words in phrase = [6]<br>Use advanced settings<br>Source words ignored = [1]<br>Destination words added = [1]<br>OK Cancel                                               |
|----------------------------------------------------------------------------------------------------|----------------------------------------------------------------------------------------------------|----------------------------------------------------------------------------------------------------|
| LXX Rah                                                                                                    | NA28 Greek NT (Sigla)<br>Ifs Tagged ▼ Q • WOR                                                            | 4     EXX Rahlfs Tagged       DS T     [INFER 6 NA28 Greek NT (Sigla) 4]                                                                                                    |
|                                                                                                    | Verse 1 of 14                                                                                            |                                                                                                    |
| AA                                                                                                    |                                                                                                    |                                                                                                    |
| 1                                                                                                    | Chr. 11:19 καὶ εἶπε<br>αὶ οὐκ ἐβούλετο π                                                                 | ν Ίλεώς μοι <b>ό θεός του ποιήσαι τὸ</b> ῥήμα τουτο <sup>.</sup>                                                                                                    |
| 1                                                                                                    | Chr. 16:32 Boußກ່ຽ                                                                                       | ει ή θάλασσα σύν τῶ πληρώματι                                                                                                    |
|                                                                                                    | καὶ ξύλον ἀ                                                                                              | γρού και πάντα τὰ ἐν αὐτῶ·                                                                                                    |
|                                                                                                    |                                                                                                    | •••                                                                                                    |
| P                                                                                                    | κρινεῖ τὴν οἰκουμένην ἐν δικαιοσύνῃ,                                                                     |                                                                                                    |
| (4) To verify your res                                                                                                    | ults, highlight                                                                                          |                                                                                                    |
| <ul> <li>(4) To verify your results, highlight<br/>a word or phrase indicated in<br/>red in your results list, <b>Right</b><br/><b>Click</b> on the highlighted word<br/>or phrase, and select <b>Search</b><br/><b>Back Linked Text</b> from the<br/>menu; this will show you where<br/>this phrase occurs in your</li> </ul> |                                                                                                    | shifs Tagged ▼ Q  (WORDS ) [INFER 6 NA28 Greek NT (Sigla) 4]<br>nge  is  (All text)  Search For<br>Verse 2 of 14 Search In<br>Look Up<br>1Chr. 16:32 βομβήσει ἡ θάλασσα σὺν τῷ πληρώματι<br>καὶ ξύλον ἀγροῦ καὶ πάντα τὰ ἐν αὐτῷ Ny Groups<br>Copy<br>Copy<br>Conv As |
| passage.                                                                                                    |                                                                                                    | Psa. 9:9 καὶ αὐτὸς <b>κρινεῖ τὴν οἰκουμένην ἐν ἑιπαιοσ</b> Print Selection<br>Add Selection To Stack "Lam"                                                                                                    |

Another good way to find parallel passages is opening the NA28 Apparatus as a parallel text.

| NRSV with Strong's ▼ Q • (VERSES ▼) acts 17                                                                                                    | Dot toning 193                            |                                                                     | + 1        |
|----------------------------------------------------------------------------------------------------|-------------------------------------------|---------------------------------------------------------------------|------------|
| A Verse 33972 of 37521                                                                                                    |                                           | The cross-references noted under                                    | d Parallel |
| A A D-⊡- ↔ NA28 Greek NT (Sigla) ▼                                                                                                    | AA <b>⊡-</b> *-                           | verse references will be displayed                                  | ×          |
| 'παντὸς προσώπου' τῆς γῆς, ὁρίσας                                                                                                    | From or                                   | in the instant details pane when you hover over their references in |            |
| προστεταγμένους καιρούς καὶ τὰς                                                                                                    | inhabit                                   | the apparatus.                                                      | ie         |
| όροθεσίας" της κατοικίας αὐτῶν 27 ζητειν                                                                                                    | times of                                  | the stence and the boundarie                                        | es         |
|                                                                                                    |                                           |                                                                     |            |
| A A 🗣 Nestle-Aland 28 Apparat                                                                                                    | us (Hol wolf                              | ) 🔻                                                                 | ×          |
| Gn 1,28; c10 Gn 9,19; 1,14 Sap 7,18 Ps 74,17 Dt 32,8<br>• 27 ' ζητειν τον κυσιον Ε 323 11 ¦ μαλιστα (ητειν το θειον εστιν Ι                                                                                                    | ) (gig: C  Ir <u>lat</u> ) ;              | txt 2074 NABL 単 33 <sup>1110</sup> 81, 614, 945, 1175, 1241, (-     | <b>•</b>   |
| $\frac{1505}{2} = \frac{1}{2} \frac{1}{2} \frac{1}{2$ | 2 ( <u>818</u> , <u>Ci II</u> -) <u>i</u> | <u></u>                                                             | 101        |
| $\land$ Vs $\bigtriangledown$ $\land$ Ch $\bigtriangledown$ $\land$ Bk $\bigtriangledown$                                                                                                    |                                           | Acts 17:26                                                          | •          |
| AA [NRSVS] <u>Deut. 32:8</u> When the Most High apportioned the nations, when he divided humankind, he fixed the boundaries of the peoples according to the number of the gods;                                                                                                    |                                           |                                                                     |            |

## $(2)\ Literary/grammatical-how\ words\ function\ in\ sentences,\ paragraphs,\ works,\ collections$

- a. How does this word function in this sentence (or other syntactical unit)?
- b. What is its, and/or its grammatical unit's, role in the wider literary context?
- c. Is this a common construction or an idiom, or is unusual?

One of the best ways to discern the structure of a sentence, and thus see how a given word or phrase functions in its literary context, is sentence diagraming. Accordance has a built-in diagramming function:

| To use the diagram function,<br>select a portion of text you<br>would like to diagram, and | File Edit Search Display Selection Amplify                                | Utilities Window Help                            |  |
|--------------------------------------------------------------------------------------------|---------------------------------------------------------------------------|--------------------------------------------------|--|
| choose <b>Diagram</b> from the<br>menu under the <b>Language</b> (ink<br>pot) menu.        | NA28 Greek NT (Sigla) 4  NA28 Greek NT (Sigla) 4  NA28 Greek NT (Sigla) 4 | Parsing<br>Diagram<br>Speak Ctrl+9               |  |
|                                                                                            | Verse 6 of 19                                                             | Word Chart Comp                                  |  |
|                                                                                            | Acts 17:22 Σταθείς δε °[o]<br>άνδρες Άθηναΐοι, κατά                       | Παῦλος ἐν μέσφ τοῦ ᾿Αρ<br>πάντα ὡς δεισιδαιμονεσ |  |

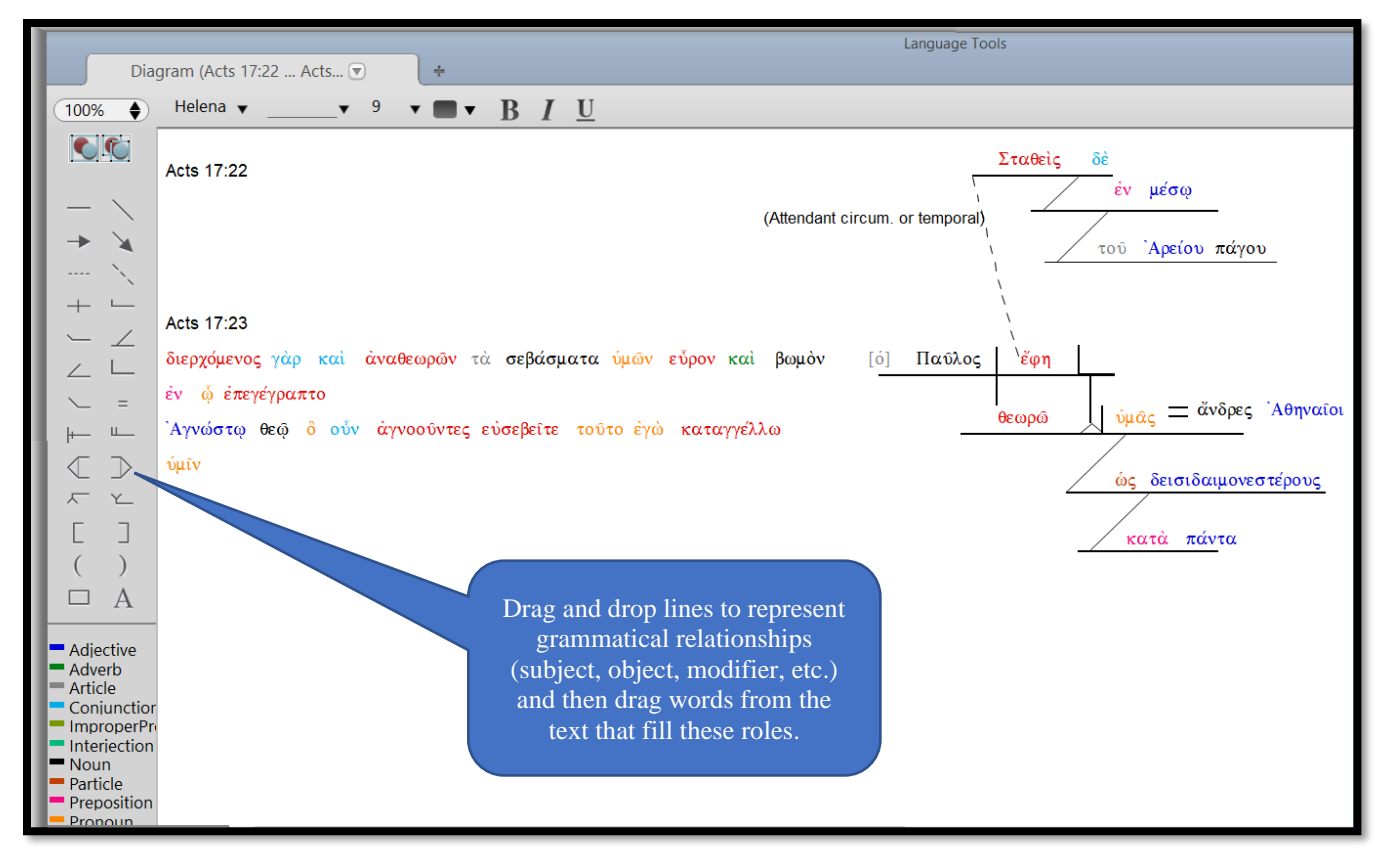

A lexicon often provides useful grammatical information about a word or phrase; for example, looking up δεισιδαιμονεστέρους in BDAG offers useful information on the phrase ὡς δεισιδαιμονεστέρους ὑμᾶς θεωρῶ in Acts 17:22:

in the laudatory introduction of Paul's speech before the Areopagus Ac 17:22 it must mean *devout, religious* (so X., Cyr. 3, 3, 58, Ages. 11, 8; Aristot., Pol. 5, 11 p. 1315a, 1; Kaibel 607, 3 πάσι φίλος θνητοῖς εἴς τ' ἀθανάτους δεισιδαίμων) comp. for superl. (as Diog. L. 2, 132): δεισιδαιμονεστέρους ὑμᾶς θεωρῶ *I perceive that you are very devout people* Ac 17:22

You can also find much useful syntactical information (i.e., about how words and phrases are combined to convey meaning) by consulting a grammar, for example, Wallace's *Greek Grammar Beyond the Basics*. Using the Amplify function allows you to find places where Wallace refers to your passage (or to a given Greek word or syntactical construction).

|                               | e Luit Searth Dispit | ay selection Ampiny oundes wind                                                                                                    |                                                                                                    |
|-------------------------------|----------------------|----------------------------------------------------------------------------------------------------|----------------------------------------------------------------------------------------------------|
| Use the Amplify               |                      |                                                                                                    |                                                                                                    |
| function to look up           |                      |                                                                                                    |                                                                                                    |
| information in another        |                      | Greek Texts                                                                                                    | >                                                                                                    |
| source (text or tool); for    | NA28 Greel           | Hebrew Texts                                                                                                    | >                                                                                                    |
| example, click on a verse     | IA28 Greek NT (Si▼   | Latin Texts                                                                                                    | · (+                                                                                                    |
| reference (e.g., Acts 17:22), | Verse 6              |                                                                                                    | Compare Live Click 🖾 Add Parall                                                                                                    |
| open the Amplify menu, and    | AA E                 | Context Ctrl+5                                                                                                    | a) <b>v</b>                                                                                                    |
| choose Grammars >             |                      | Distinguise                                                                                                    |                                                                                                    |
| Wallace's Greek Grammar       |                      | Commentaries                                                                                                    | >                                                                                                    |
| Beyond the Basics to see if   | Acts 17-22 5.T       | Greek Lexicons                                                                                                    | γ μέσω τοῦ ᾿Αρείου                                                                                                    |
| the verse you are studying    | ACIS 11.22 20        | Hebrew Lexicons                                                                                                    | > µeo@ 100 Apeioo                                                                                                    |
| is referenced in that         | πάγου ἔφη·           | Grammars                                                                                                    | > Burton's NT Greek Moods & Tenses                                                                                                    |
| orammar                       |                      | Visual                                                                                                    | > Gesenius' Hebrew Grammar (GKC)                                                                                                    |
| grunninu.                     | δεισιδαιμο           | Cross-references                                                                                                    | > Jouon-Muraoka Hebrew Grammar                                                                                                    |
|                               |                      | Biblical Studies                                                                                                    | > Conybeare & Stock's LXX Grammar                                                                                                    |
|                               | Γάναθεωρώ            | Apparatus                                                                                                    | > Robertson's Grammar of NT Greek                                                                                                    |
|                               | Б <sup>2</sup> /     | Greek Studies                                                                                                    | > Wallace's Greek Grammar Beyond Basics                                                                                                    |
|                               | επεγεγραπ            | Semitic Studies                                                                                                    | > Waltke & O'Connor's Hebrew Syntax                                                                                                    |
|                               | <b>Acts 17:22</b> κα | τὰ πάντα ὡς <b>δεισιδαιμον</b><br>ive how <b>very religious</b> y                                                                                            | νεστέρους ὑμας θεωρῶ<br>ou are in every way                                                                                                    |
|                               |                      | The KJV has "I perceiv<br>superstitious." But suc<br>linguistically, since the<br>established usage as<br>Furthermore, this partice<br>other literature in a | e that in all things ye are too<br>h a translation is unnecessary<br>ne comparative has a well-<br>an elative in Koine Greek.<br>ular term, δεισιδαίμων, is used in<br>neutral <b>[p. 301]</b> sense often |
|                               |                      | enough; <sup>19</sup> and "in the l<br>speech before the Areo<br>" <sup>20</sup>                                                                             | audatory introduction of Paul's pagus it must mean <i>religious</i> .                                                                                                    |

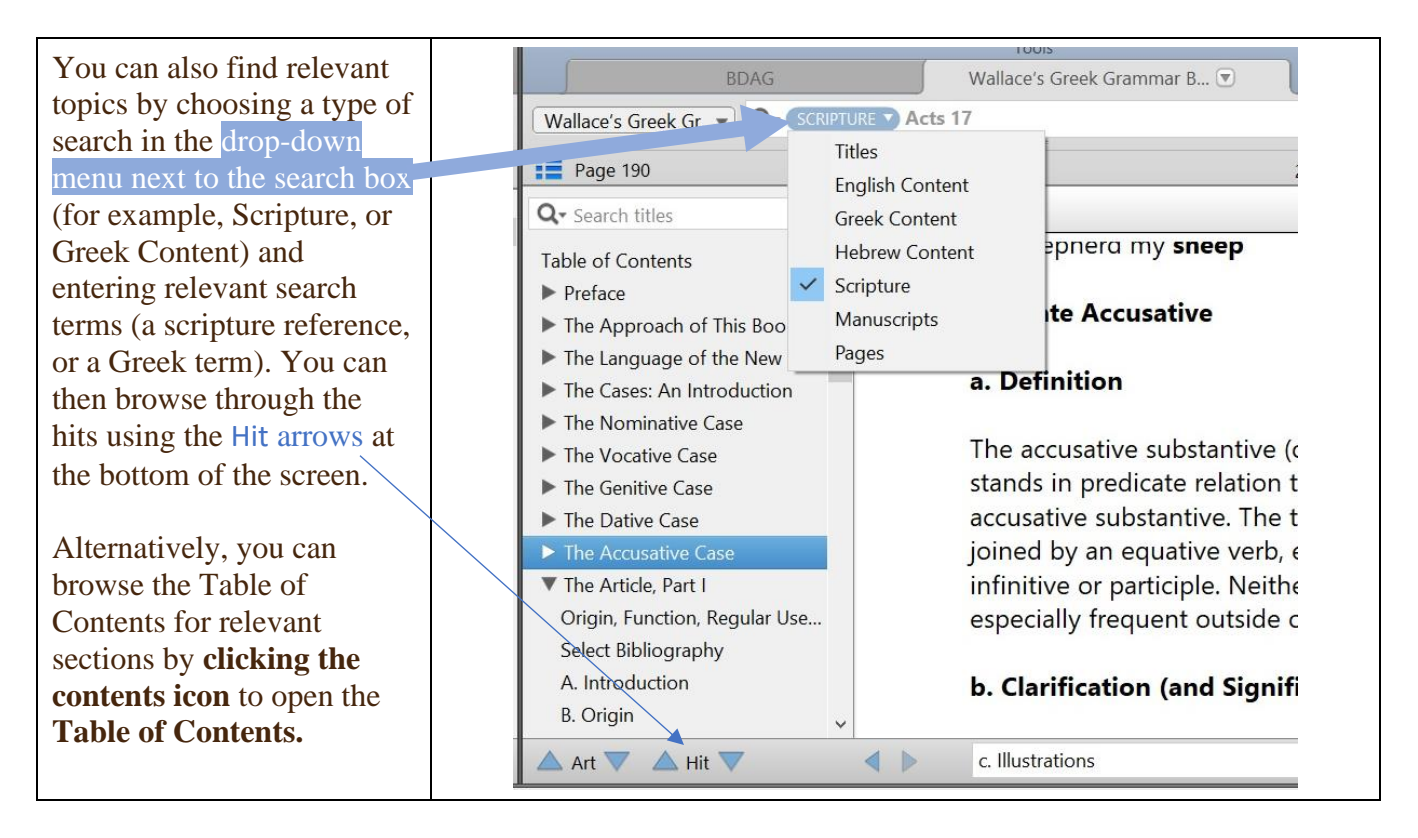

Accordance will even give you the proper citation; **Right Click** in the source you are using and select **Copy As – Bibliography:** 

Wallace, Daniel B., Greek Grammar Beyond the Basics: an Exegetical Syntax of the New Testament.

Accordance electronic ed. Grand Rapids: Zondervan, 1996.

- (3) Historical/cultural contextual this has three perspectives, or axes of investigation:
  - a. Context of the story/implied narrative (of a letter or poem)

| Use the <b>Amplify</b> states function to look up                                                                                                   | دccordance<br>Display Selection Amplify Utilities Window Help                                                                                                    |                                      |
|----------------------------------------------------------------------------------------------------|----------------------------------------------------------------------------------------------------|--------------------------------------|
| information in another<br>source (text or tool); for<br>example, click on the word<br>"Athens" and then select the<br><i>International Standard</i> | Greek Texts                                                                                                    | English Texts                        |
| <i>Bible Encyclopedia</i> (ISBE) under <b>Dictionaries</b> to see                                                                                   | Context Ctrl+5<br>Text Browser Ctrl+6                                                                                                    | × AA ≣• ‡•                           |
| an entry on this city, and<br>see why Paul might be<br>making this speech in this<br>city.                                                          | Pictionaries       >       BHS Latin K         Commentaries       >       Easton's Bil         Greek Lexicons       >       Eerdmans I         Hebrew Lexicons       >       ISBE         Comments       >       Latin Picture | ts 17:16<br>Dictionary<br>Dictionary |

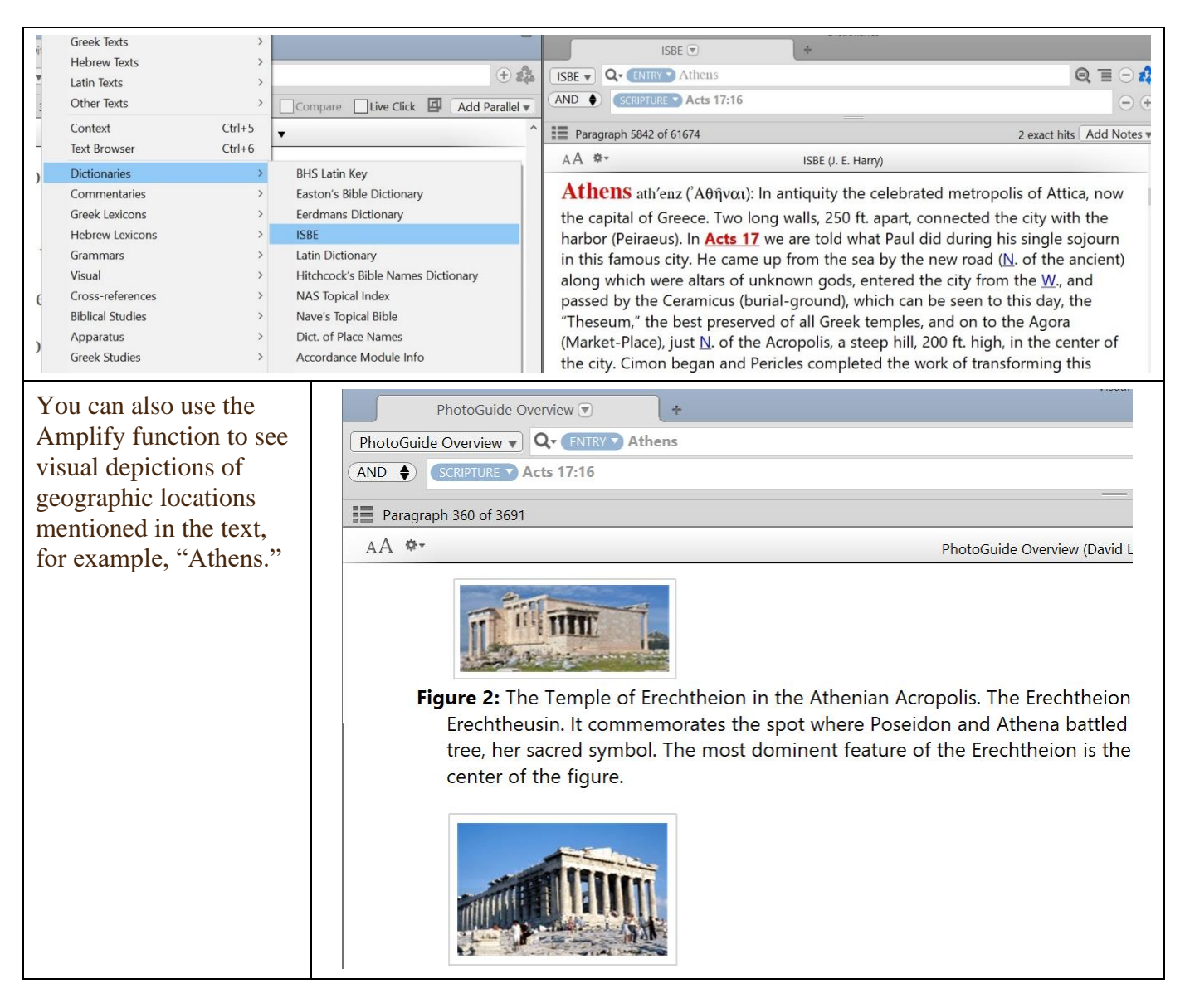

## b. Context of the author (if different)

The best way to find information on a given book of the Bible, including authorship, when it was written, overview of the contents, etc. is looking up the book in a Bible dictionary, such as *Eerdman's Dictionary of the Bible*.

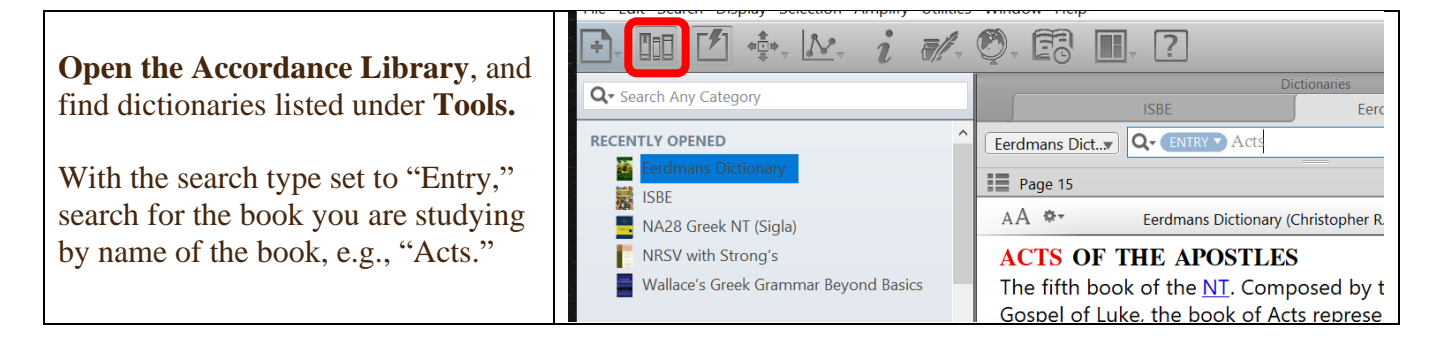

## c. Context/Development/Reception of the text

One important aspect of exegesis that Accordance makes infinitely easier is textual criticism

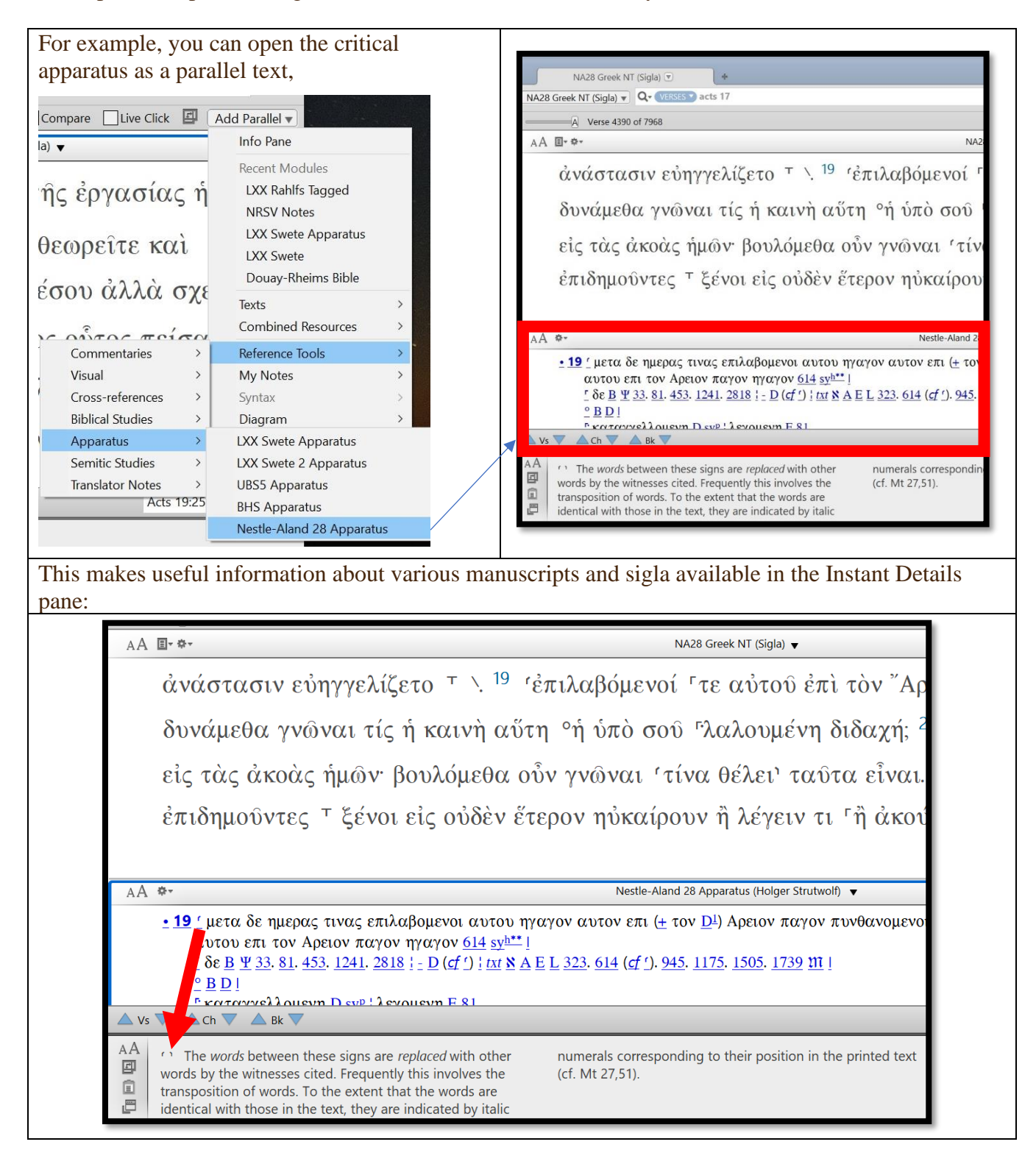